| Daginstitution Borgerservice ● Flow på portalen til Opret ansøgning |                                                                                                    |                                                                                                    |  |  |
|---------------------------------------------------------------------|----------------------------------------------------------------------------------------------------|----------------------------------------------------------------------------------------------------|--|--|
| Naviger frem til                                                    | Til test- og kursusbrug:                                                                                                    | Som borger:                                                                                                    |  |  |
| portalen.                                                           | http://portal.kimik-it.gl                                                                                                    | www.sullissivik.gl                                                                                                    |  |  |
| Vælg en<br>kommune                                                  | Alle ansøgninger skal oprettes i en<br>kommune. I test og kursus<br>sammenhæng: Vælg Sermersooq.<br>Klik på kommuneknappen.                                             |                                                                                                    |  |  |
| Vælg system                                                         | Ansøgningen om daginstitutionsplads<br>oprettes i daginstitutionssystemet på<br>portalen.<br>Klik på Dagsinstitutionsknappen.                                           | Daginstitutioner                                                                                                    |  |  |
| CPR-nr.                                                             | I kursussammenhæng anvendes CPR-<br>numre dannet fra en børneliste fra<br>Winformatik side 126.                                                                         | Åben Winformatik side 126 på:<br><u>https://k2.kimik-it.gl/Winformatik</u><br>og dan en børneliste over en valgt lokalitet i<br>kommunen.                                                                                                    |  |  |
| Log på portalen<br>med NemID                                        | Der skal anvendes et helt CPR-<br>nummer. Indtast et forældre CPR-<br>nummer fra børnelisten.<br>I kursussammenhæng anvendes KUN<br>CPR-nummer. (ingen sikkerhedsnøgle) | NEM ID<br>www.nemid.nu<br>Bruger-id<br>Cpr-nr., NemID-nr. eller<br>selvvalgt bruger-id<br>Adgangskode<br>?                                                                                                    |  |  |
| Muligheder på<br>portalen                                           | Opret:<br>- Ansøgning<br>- Se beskeder<br>- Udmeldelse<br>- Se placering                                                                                                |                                                                                                    |  |  |
| Opret ansøgning                                                     | Der skal oprettes en ansøgning.<br>Klik på knappen Ansøgning.                                                                                                    | ANS//GNING<br>Du får mulighed for, at udvælge op til tre børneinstitutioner i den prioritets rækkefølge du<br>ensker - første prioritet skal stå øverst og så videre.<br>Følg trinene på de efterfølgende sider omhyggeligt, og din ansøgning vil på den sidste side<br>blive indsendt til kommunen til videre behandling.<br>Du skal angive din email adresse, så du kan modtage en email med kvittering for modtagelse af<br>ansøgningen, og du vil også blive informeret om sagens forløb via emails.<br>Ansøgning |  |  |
| Infoside                                                            | Der åbnes en infoside med<br>information om tidsfrister, vilkår mm.<br>Klik på Knappen Næste for at komme<br>til selve ansøgningssiden.                                 | Forrige Næste                                                                                                    |  |  |
| Ansøgningssiden:<br>– Hvilket barn                                  | På ansøgningssiden er der følgende:<br>- Vælg barn (barnets navn er<br>vist)<br>- Vælg ufødt barn                                                                       |                                                                                                    |  |  |

| Daginstitution Borgerservice ● Flow på portalen til Opret ansøgning |                                                                                                    |                                                                                                    |  |
|---------------------------------------------------------------------|----------------------------------------------------------------------------------------------------|----------------------------------------------------------------------------------------------------|--|
|                                                                     | <ul> <li>Vælg Barnet er ikke på listen</li> <li>Hvis der vælges Ufødt barn eller</li> <li>Barnet er ikke på listen åbnes nye</li> <li>felter der skal udfyldes.</li> </ul>                                                                                                    | Vælg eller skriv hvilket barn, der søges om optagelse tor.<br>Sæt kryds i "Ufødt barn" og udfyld den forventede fødselsdato, hvis barnet ikke er født endnu.<br>Marie Sebyla Sofiánguak H Reimer<br>Ufødt barn - forventet fødsel (dd-mm-åååå) |  |
|                                                                     | Vælg et barn der er på listen.                                                                                                    | □ Barnet er ikke på listen                                                                                                    |  |
| Felter vedr.<br>handicap                                            | Udfyld øvrige felter på siden.                                                                                                    | Barnet er fysisk handicappet     Barnet er psykisk handicappet Eventuelle kommentarer om handicap, forventet tvillingefødsel og lignende                                                                                                    |  |
| Næste side                                                          | Når alle felter er udfyldt klikkes på<br>knappen Næste, for at komme videre<br>til siden med forældre oplysninger                                                                                                    | Forrige Næste                                                                                                    |  |
| Ansøgerdata:<br>E-mail<br>Telefon<br>Beskæftigelse                  | Siden er forud udfyldt med det der<br>kan hentes frem fra Winformatik om<br>navn og adresse på ansøger og evt.<br>ægtefælle/samlever.<br>Er ansøger ikke kendt i Winformatik<br>skal samtlige felter udfyldes af<br>ansøger. (CPR, Navn og Adresse)<br>Der <b>skal</b> indtastes en E-mail og et<br>telefonnummer på ansøger. | Email adresse Telefon                                                                                                    |  |
| Ægtefælle/samle<br>ver data:                                        | Der skal markeres for beskæftigelses<br>forhold for ansøger og angives en evt.<br>arbejdsgiver.<br>Der skal angives data for<br>ægtefælle/samlever hvis de ikke er<br>hentet fra Winformatik.<br>Der skal markeres for beskæftigelses<br>forhold for ægtefælle/samlever og<br>angives en evt. arbejdsgiver.                   |                                                                                                    |  |
| Næste side                                                          | Når alle felter er udfyldt klikkes på<br>knappen Næste for at komme videre<br>til siden med valg af institution.                                                                                                    | Forrige Næste                                                                                                    |  |
| Prioriteringsliste                                                  | Vælg først den by, som man ønsker at<br>vælge institution i.<br>Klik i feltet og der åbnes en liste over<br>mulige valgmuligheder. Marker den<br>aktuelle by.                                                                                                    | Vælg hvilken by<br>Vælg en by ✓                                                                                                    |  |

| Daginstitution Borgerservice <ul> <li>Flow på portalen til Opret ansøgning</li> </ul> |                                                                                                    |                                                                                                    |
|---------------------------------------------------------------------------------------|----------------------------------------------------------------------------------------------------|----------------------------------------------------------------------------------------------------|
|                                                                                       |                                                                                                    | Vælg hvilken by<br>Vælg en by<br>Arsuk<br>Illoqqortoormiut<br>Kulusuk<br>Nuuk<br>Paamiut<br>Qeqertarsuatsiaat<br>Sermiligaaq<br>Tasiilaq                                                                                                    |
| Institutionstype                                                                      | Der åbnes nu en valgmulighed til<br>institutionstype.<br>Vælg dernæst institutionstype.                                                                                                 | Vælg institutions type<br>Vælg type<br>Børnehave<br>vuggestue                                                                                                    |
| Vælg institution                                                                      | Der åbnes nu valgmulighed til valg af<br>konkret institution.<br>Marker den institution der ønskes som<br>1. prioritet og klik på pil til HØ.<br>(Der kan max. vælges 3 institutioner). | Hvis du ønsker det, kan du her udvælge maksimalt tre institutioner i boksen til venstre<br>og flytte dem over i boksen til højre.<br>Den øverste institution i boksen til højre vil så blive registreret som dit prioritetsønske<br>nr. 1, og så videre<br>Tilgængelige institutioner<br>Udvalgte institutioner<br>Angaju<br>Giraffen                                      |
| Opstartdato                                                                           | Indtast dato for ønsket opstart                                                                                                    | Ønsket opstartsdato (dd-mm-åååå)                                                                                                    |
| Næste side                                                                            | Når der er valgt institution(er) og<br>ønsket opstartsdato er udfyldt, klikkes<br>på knappen Næste for at komme<br>videre til siden med status<br>oplysninger.                          | Forrige Næste                                                                                                    |
| Status side                                                                           | Der vises nu en status side med et<br>resume over det der er valgt/indtastet<br>på de foregående sider.                                                                                 | Kontroller data.                                                                                                    |
| Færdiggør<br>ansøgning                                                                | Klik på knappen Indsend.                                                                                                    | Tilbage Indsend                                                                                                    |
| Kvittering for<br>indsendelsen                                                        | Når der er klikket Indsend, kommer<br>der en kvittering på, at data er<br>modtaget i kommunen.                                                                                          | Meddelelser fra Kommuneqarfik Sermersooq<br>Vi har modtaget din ansægning om en daginstitutionsplads til dit barn Marie Sebyla Sofiánguak H<br>Reimer og med en ønsket opstartsdato den 01-09-2014.<br>Din ansegning vil blive behandlet snarest muligt, og du vil blive informeret via email, når der er nyt i<br>sagen.<br>Med venlig hilsen<br>Kommuneqarfik Sermersooq |
| Flere muligheder                                                                      | <ul> <li>Til Forsiden</li> <li>Til Portal</li> <li>Log af</li> </ul>                                                                                                    | Til Forsiden Til Portal Log af                                                                                                    |

| Daginstitution Borgerservice 🗨 Flow på portalen til Opret ansøgning |                                        |          |  |
|---------------------------------------------------------------------|----------------------------------------|----------|--|
| Til Forsiden                                                        | Vælg knappen Til forsiden.             |          |  |
|                                                                     | Man returnerer til forsiden, hvor man  |          |  |
|                                                                     | kan oprette en ansøgning mere, læse    |          |  |
|                                                                     | beskeder, udmelde et barn, se          |          |  |
|                                                                     | placering.                             |          |  |
| Til Portalen                                                        | Vælg knappen Til Portal.               |          |  |
|                                                                     | Man kommer helt ud til Portalens       |          |  |
|                                                                     | forside, og kan nu vælge et andet      |          |  |
|                                                                     | selvbetjeningssystem. F.eks.           |          |  |
|                                                                     | bopælsattest.                          |          |  |
| Log af                                                              | Vælg knappen Log af.                   |          |  |
|                                                                     | Man lukker sin side på portalen ned og |          |  |
|                                                                     | skal igen logge på med NemId.          |          |  |
| Version 3.0                                                         | Dato: 31.10.2014/MBL                   | KIMIK iT |  |